## **Recommended System Recuirements**

- PC
  - Windows: Edge(Chromium)/Chrome Latest Version
  - Mac: Chrome Latest Version
- Tablet
  - iOS13 or later : Safari Latest Version
  - Windows: Edge(Chromium)/ Chrome Latest Version
  - Android: Chrome Latest Version
- Smart phone
  - iOS13 or later : Safari Latest Version
  - Android : Chrome Latest Version

\*Please update in advance.

## **Procedure of registration**

- 1. [User Registration]Click "Sign up here" of the home page, input your Email Address to the box and click "proceed". If your already have your account, please enter your ID and PW to log in your account.
- 2. [User Registration]Open the Email message from ONLINE CONF Office (support@gakkai.online), click URL and proceed to User Registration.
- 3. [User Registration]Input your information on the User Registration page and click "CONFIRM" to go to confirmation page.
- 4. [User Registration] Confirm the input contents and if there is no problem, click "REGISTER" button.
- 5. [Registration Succeeded] After completing user registration, proceed to registration.
- 6. [Payment]Select "Qualification and Payment" from the home page.
- 7. [Payment]Select the type of participation and proceed to payment.
- 8. [Payment]Enter your credit card information and make the payment.